# 前言

感谢您使用联想掌上电脑。

为了让您能尽快熟练地操作本机,我们随机配备了内容详细的 用户手册,从中您可以获取有关产品介绍、使用方法、系统设置以 及安全注意事项等各方面的知识。在第一次安装和使用您的掌上电 脑之前,请务必仔细阅读随机配送的所有资料,这会有助于您更好 地使用该产品。

在编写本手册时我们非常小心和严谨,并认为手册中所提供的 信息是正确可靠的,然而难免会有错误和疏漏之处,请您多加包涵 并热切欢迎您的指正。但联想(北京)有限公司[**以下简称联想**] 将不对本手册可能出现的错误或疏漏负责。同时,由于我们无法控 制用户对本手册可能造成的误解,因此,联想将不对在使用这些手 册的过程中出现的事故或由此引起的损坏负责。

联想对于因使用联想掌上电脑所造成的任何损坏或第三方的索 赔不负责任。

联想对于因软件的误操作、产品维修、电池充电或其它意外情况等所引起的个人数据资料的删改或丢失不负任何责任,也不对由此造成的其它间接损失负责。请用户随时利用随机提供的备份工具将个人数据资料备份到您的台式(笔记本)电脑上。

如果您在产品的使用过程中发现什么问题,请拨打我们的服务 热线。谢谢您的合作。

本手册中的信息如有变动,恕不另行通知。

本手册的信息受到版权保护,其任何部分未经联想的事先书面 许可,不得以任何方式影印或复制。

联想(北京) 有限公司

# 目录

2

| 用户须知             | 1   |
|------------------|-----|
| 第一章 掌上电脑功能简介     | 4   |
| 第二章 掌上电脑快速入门     | 5   |
| 2-1 主机按键介绍       | . 5 |
| 2-2 如何开关机和使用夜光功能 | . 6 |
| 2-3 触控屏快捷键       | . 6 |
| 2-4 如何进行单手操作     | 7   |
| 2-5 如何使用不同的输入法   | .7  |
| 2-6 如何使用红外功能     | 8   |
| 2-7 如何使用在线帮助     | 8   |
| 2-8 系统复位         | 9   |
| 第三章 商务助理1        | 0   |
| 3-1 电话           | 10  |
| 3-1-1 浏览电话资料     | 10  |
| 3-1-2 新增编辑删除电话资料 | 11  |
| 3-1-3 查找电话资料     | 11  |
| 3-1-4 类别管理       | 12  |
| 3-1-5 上传资料       | 12  |
| 3-1-6 下传资料       | 13  |
| 3-2 日程           | 13  |
| 3-2-1 浏览日程       | 13  |
| 3-2-2 新增编辑删除日程   | 14  |
| 3-2-3 查找日程       | 14  |
| 3-2-4 日程提醒功能     | 15  |
| 3-3 备忘           | 15  |
|                  | -   |

| 3-4-1 导出速记16      |
|-------------------|
| 3-5 即时贴18         |
| 3-5-1 新增编辑删除即时贴18 |
| 3-6 密码本19         |
| 3-6-1 浏览密码19      |
| 3-6-2 新增编辑删除密码19  |
| 3-6-3 查找密码20      |
| 3-6-4 密码设置20      |
| 3-6-5 密码类别管理20    |
| 3-7 流水帐21         |
| 3-7-1 如何使用流水帐21   |
| 3-7-2 如何进行结算22    |
| <b>第四章 常用工具23</b> |
| 4-1 计算器23         |
| 4-1-1 计算器23       |
| 4-1-2 科学计算器23     |
| 4-2 闹钟            |
| 4-3 阴阳历25         |
| 4-4金山词霸25         |
| 4-5 理财工具          |
| 4-5-1 存款计算        |
| 4-5-2 按揭计算27      |
| 4-5-3 个人所得税计算27   |
| 4-5-4 汇率换算28      |

3

# 目录

4

| 4-5-5 单位转换28              |
|---------------------------|
| 4-6 法律法规29                |
| <b>第五章 娱乐休闲</b>           |
| 5-1 新接龙30                 |
| 5-2 挖雷                    |
| 5-3 开机画面31                |
| 5-3-1如何新增开机画面32           |
| 5-4 电子书32                 |
| 5-4-1 如何浏览电子书33           |
| 5-4-2 书签的管理               |
| 5-4-3 如何新增电子书33           |
| 5-5 贪食蛇34                 |
| 5-6 方块游戏35                |
| 第六章 数据通讯                  |
| 6-1 短信息                   |
| 6-1-1 如何新增/编辑短信息          |
| 6-1-2 如何收发短信息37           |
| 6-2 PC 连接37               |
| 6-3 红外接收                  |
| 第七章 系统设置                  |
| 7-1 参数设定39                |
| 7-2 密码管理                  |
|                           |
| 7-3 时钟40                  |
| 7-3 时钟40         7-4 定位41 |
| 7-3 时钟                    |

# 目录

5

| 7-6 机主资料41            |
|-----------------------|
| 第八章 桌面个人信息管理系统43      |
| 8-1 安装、启动及卸载43        |
| 8-2 系统功能概述43          |
| 8-3 资料的编辑操作44         |
| 8-3-1 资料的新增、修改删除及查找44 |
| 8-3-2 电话记录的导入/导出45    |
| 8-3-3 短信息的编辑操作45      |
| 8-3-4 即时贴、开机画面编辑46    |
| 8-3-5 添加电子书46         |
| 8-4 如何实现资料的传输47       |
| 8-5 资料保存、备份和恢复48      |
| 8-6 个人信息管理系统运行环境49    |
| 附录                    |
| Ⅰ 天玑 A100 疑难问题解答50    |
| Ⅱ 天玑 100 硬件53         |
| III 天玑A100红外支持手机列表    |
|                       |

# 用户须知

# 在正式启用掌上电脑之前,请您务必认真、细致地 阅读和理解本章列出的每一条安全使用须知,并在以后 的使用过程中严格执行,这将有助于更好地使用和维护 您的掌上电脑。

1.仔细阅读随机提供的所有用户资料,全面了解本机的使用方 法和注意事项。

2.核对本机包装箱中的实际配置与装箱单是否一致。如有异议 请马上与经销商联系。

3. 使用电池的注意事项:

(1)本机采用一节AAA(7号)碱性电池,使用时请注意碱性电 池的标识(碱性电池的英文标识为ALKALINE)。若使用充电电池,建 议使用镍氢电池。请不要接装其它电源输入,以免造成本机的损坏。

(2)新安装电池或更换电池时,一定要注意电池的极性符合机 内的标识图案,不要错接,以免造成漏电等现象,导致数据丢失和 本机损坏。

(3) 正常使用下电池使用寿命约为一个月。当本机屏幕显示电源供电不足的警告画面时,请尽快关闭电源并及时更换新电池。

(4)倘若在连续长达两个月以上的时间内不使用掌上电脑,建 议您首先将本机的资料备份到台式(笔记本)电脑中,然后将电池 取出,以防止电池漏液造成本机的损坏。

(5) 若发现电池漏液且本机工作异常, 切勿自行拆机擦拭, 自 行拆机可能造成本机无法弥补的损坏。您应立即与联想客户服务中 心联系维修, 以便及时得到联想专业维修技术人员的支持和帮助。

=1=

# 用户须知

7

但联想对于产品因电池漏液所造成的损坏不列入保修范围。 (6)拆装电池以前先要关闭本机,严格操作以免造成不必要的

损坏。

(7)废弃电池应尽量交回收单位回收,以免造成环境污染。
4.本机属高科技电子产品,在使用过程中一定要注意避免受热、受冷、受潮,尤其要注意下面几点:

恐、文符、文潮, 几共安注息下回几点:

(1)不要让阳光直接曝晒,也不要将本机放在靠近热源的地方。
(2)尽量避免长时间在户外低温环境下使用本机。在温度过低时液晶显示屏的灵敏度会降低,导致反应速度变慢和显示对比度变差。但只要将本机移至正常温度环境中,即可恢复正常显示。

(3)不要将本机置于过分潮湿的环境下,特别注意切勿将水和 其它液体泼洒到本机上,一旦不小心发生这种情况,应立即关掉电 源开关。

(4)不要在灰尘太多或太脏的环境中使用本机。

(5) 切勿使用任何含化学成分的清洁剂或其它液体擦拭本机, 避免因腐蚀和受潮造成损坏,如确实有清洁必要,请用干燥的软布 或纸巾擦拭。

5.避免在强磁场环境、强电荷环境或电磁波干扰严重的环境 下使用本机。虽然本机采用快闪存储器以保证用户资料的安全,但 在强电荷环境下,有可能导致数据的丢失,也尽量不要将本机置于 电视、微波炉等电器旁边。

6.本机在使用过程中若因意外情况出现"操作无响应"的现象, 可以通过按压机体背部RESET位置小孔内的复位键使本机复位(具 体复位方法见用户手册有关章节),用复位的方法使本机恢复正常 运行,但要注意下面两点:

=2=

# 用户须知

(1)复位以后,正在编辑而没有存储的资料将会丢失;(2)复位后开机画面会提示"系统已经重新启动,是否保留您的所有个人资料?"请您一定要选择保留,否则本机中所有个人资料将被清除。

**7**.应注意避免本机掉落在地面上或受到其它物体较强烈的冲击,以免造成不必要的损失。

8.液晶显示屏是本机中最脆弱的部分,点击屏幕或手写输入 一定要用本机配置的专用触控笔,使用其它任何笔类点击或书写都 是不允许的,也要避免尖锐物体刮擦液晶显示屏,以免划伤。因 为这种划伤是不可修复的,联想对此类故障不承担免费保修的责 任。

9.本机采用快闪存储器存储个人资料,在正常状态下即使断 电也会保证不丢失资料,但有时会因为操作失误、机器故障、外 界强电强磁的干扰导致资料丢失,所以用户一定要及时备份资料。 本机同时提供强大的桌面个人信息管理系统,用户可以及时、方 便地将本机中的个人资料备份到您的台式(笔记本)电脑中。具 体方法请详见用户手册有关章节。联想对于因软件的误操作、电 池更换误操作或其它意外情况等所引起的个人数据资料的删改或丢 失不负责任,也不对由此造成的其它间接损失负责,并且无法负 责还原已丢失的个人资料。

10.本机开箱以后,您应认真仔细地阅读联想掌上设备保修证 书的内容,以便了解和明确自己应享有的权利和义务,保证联想 对您的保修服务。

11.请不要自行拆卸本机外壳,否则会失去保修的权利。

=3=

# 第一章 掌上电脑功能简介

9

天玑A100是一款外型精巧,功能贴心实用的全中文掌上电脑。

|                                                                  | 功能                                                                                                    | <b>佐</b>                                          |
|------------------------------------------------------------------|----------------------------------------------------------------------------------------------------|---------------------------------------------------|
| A                                                                | 1. 电话                                                                                                    | 以类别、百家姓、最近查询方式管理你的通讯簿                             |
|                                                                  | 2. 日程                                                                                                    | 可设置智能提醒的日程安排表                                     |
|                                                                  | 3. 备忘                                                                                                    | 记录备忘                                              |
| 商务助理                                                             | 4. 速记                                                                                                    | 原笔迹保存记录信息                                         |
|                                                                  | 5. 密码本                                                                                                    | 加密存放私人机密信息                                        |
|                                                                  | 6. 即时贴                                                                                                    | 可设置完全个性的图形提醒                                      |
| 商务助理           手机伴侣           实用工具           娱乐休闲           PC法述 | 7. 流水账                                                                                                    | 收支理财计算                                            |
|                                                                  | 1. 手机通                                                                                                    | 通过与手机红外连接,管理备份您手机中的联系人                            |
| 手机伴侣                                                             | 1. 电话         以类别、百家姓、最近查询方式管理你的           2. 日程         可设置智能提醒的日程安排表           3. 备忘         记录备忘           4. 速记         原笔迹保存记录信息           5. 密码本         加密在放私人机密信息           6. 即时貼         可设置含生化的图形提醒           7. 流水账         收支理财计算           1. 手机通         通过与手机红分连接。 支持 最大2048字           2. 短信息         1. 手机通           1. 手机通         通过与手机红分连接。 支持 最大2048字           2. 短信息         1. 金山词霸           1. 金山词霸         短过与手机红分连接。 支持 最大2048字           2. 计算器         包含普通计算器与功能强大的科学计算器           3. 个人理财         操计算           4. 照相历         查國閉閉目历、生售卡遍标识年份           5. 闹钟         可设置3个智能的周钟           6. 法律法规         当面最新的注律法规           2. 计算器         包含普通计算器与功能强大的科学计算器           3. 资人工财         查询剧用目历、生售卡遍标识年份           5. 闹钟         可设置3个智能的周钟           6. 法律法规         当面最新的注律法规大大全           1. 电子书         大学体显示           2. 并机画面         可自高个性化开机画面           3. 游戏         经典游戏: 贪食蛇、俄罗斯方块、新技力           1. 在电脑上编辑信息         1. 00% 体表示, 金貨幣           2. 备份/恢复所有数据         1. 00% 体点的小点、新技力 | 通过与手机红外连接,支持最大2048字符的短信<br>息发送,可直接从电话、日程、备忘中发送短信息 |
|                                                                  | 1. 金山词霸                                                                                                    | 包括英汉约110000条,汉英约120000条,并含<br>约10000条常用词组、例句      |
|                                                                  | 2. 计算器                                                                                                    | 包含普通计算器与功能强大的科学计算器                                |
| 实用工具                                                             | 3. 个人理财                                                                                                    | 轻松进行存款利息、所得税、按揭、汇率、单位转<br>换计算                     |
|                                                                  | 4. 阴阳历                                                                                                    | 查阅阴阳日历, 生肖卡通标识年份                                  |
|                                                                  | 5. 闹钟                                                                                                    | 可设置3个智能的闹钟                                        |
|                                                                  | 6. 法律法规                                                                                                    | 当前最新的法律法规大全                                       |
| 10 6 11 20                                                       | 1. 电子书                                                                                                    | 支持DOC、TXT等最通用格式,可设8个书签,可变<br>大字体显示                |
| 娱尔怀困                                                             | <ol> <li>开机画面</li> </ol>                                                                                                    | 可自画个性化开机画面                                        |
|                                                                  | 3. 游戏                                                                                                    | 经典游戏:贪食蛇、俄罗斯方块、新接龙、挖雷                             |
| PC连接                                                             | <ol> <li>在电脑上练</li> <li>备份/恢复</li> <li>从电脑*.J</li> </ol>                                                                                                    | 谝辑信息<br>所有数据<br>℃、*.BMP、*.ICO等格式文件中导入图片           |
| 其他功能                                                             | <ol> <li>双机通过结</li> <li>第EL背光显</li> <li>可与Out Io</li> </ol>                                                                                                    | 工外交换信息<br>表示<br>bk/Out look Express交换通讯簿信息        |

通过上面的介绍,您已经了解本机的主要功能,详细使用请细 读手册其它章节,仔细阅读,您还可以发现更多诀窍哦。

=4=

A100.p65

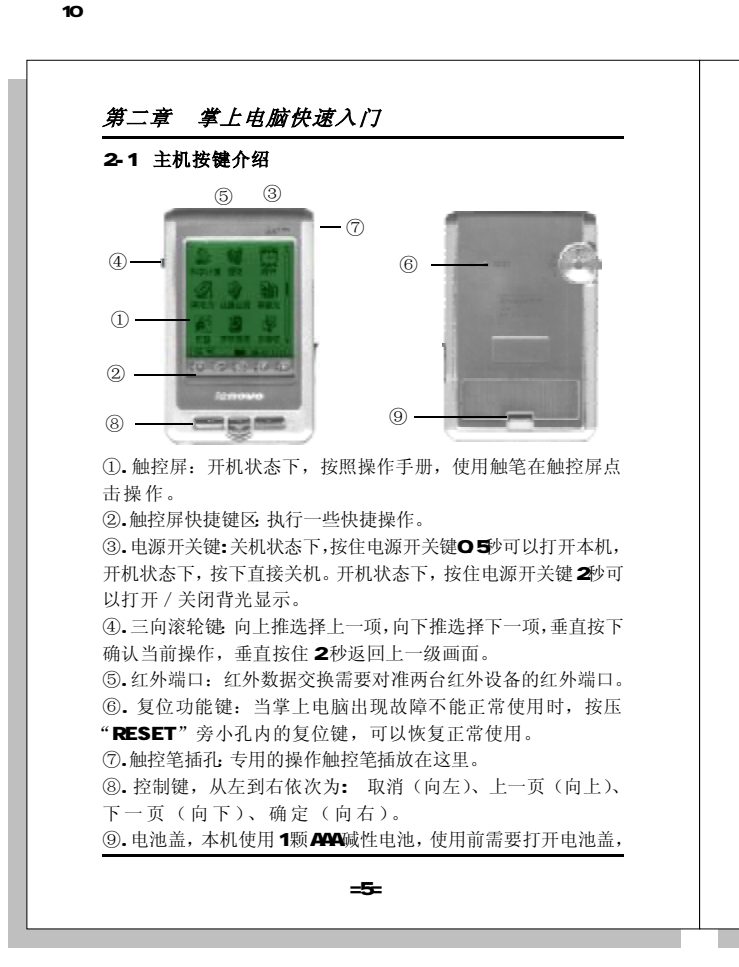

# 第二章 掌上电脑快速入门

#### 装入新的电池。

#### 2-2 如何开关机和使用夜光功能

系统提供背光显示功能,让您在光线不足的环境中也能方便 地浏览资料。只要您按下电源按键持续2-3秒钟即可开启背光功能。 当背光功能被启动时,画面中会出现一个提示图标,提醒背光已经 打开。如果您需要关闭背光显示,只需要按住电源键2-3秒,画面 中会出现提示图标表示背光功能被关闭。

由于背光功能是一项极为耗电的功能,在使用后请切记要随手 关闭背光以节省电能资源。

#### 2-3 触控屏快捷键

掌上电脑在触控屏的下部提供了一系列的快捷键以提高您的工 作效率,请注意这些快捷键只有当您的掌上电脑在开机状态下才可 使用。

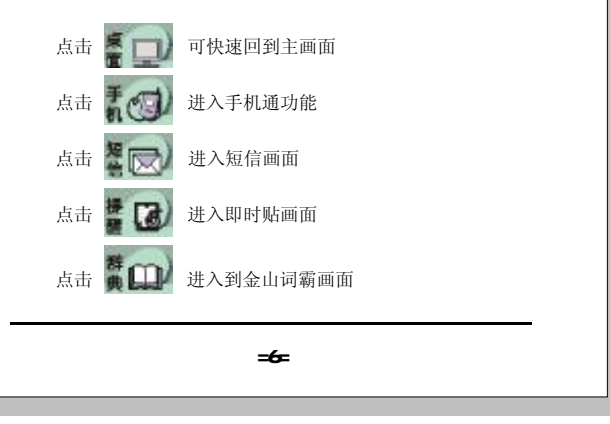

第二章 掌上电脑快速入门

#### 2-4 如何进行单手操作

12

我们设置了滚轮键来配合您的单手操作,上、下滚动滚轮键 可进行程序的选择,按下滚轮键表示确定该项操作,长按滚轮键两秒 后则可返回到上级画面。

#### 2-5 如何使用不同的输入法

天玑掌上电脑中提供了四种输入键盘:英文、手写、拼音 和符号,如在电话功能的电话号码栏位,还会打开数字键盘输入。

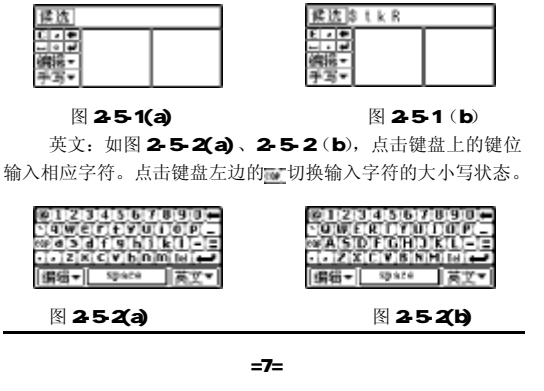

# 第二章 掌上电脑快速入门

拼音:如图2-5-3,依次点击要输入的汉字的拼音字母键,在 键盘顶部选择要输入的汉字。

符号:如图2-5-4,输入符号。

数字: 如图2-5-5 所示

键盘切换:点击切换区域的标志,如图2-5-6,在弹出的 列表中选择需要的键盘名称即可。

输入操作: 您可对输入的字符进行"剪切"、"复制"、 和"粘贴"操作,如图2-5-7 所示,点击"编辑"在弹出的 列表出选择需要的操作即可。

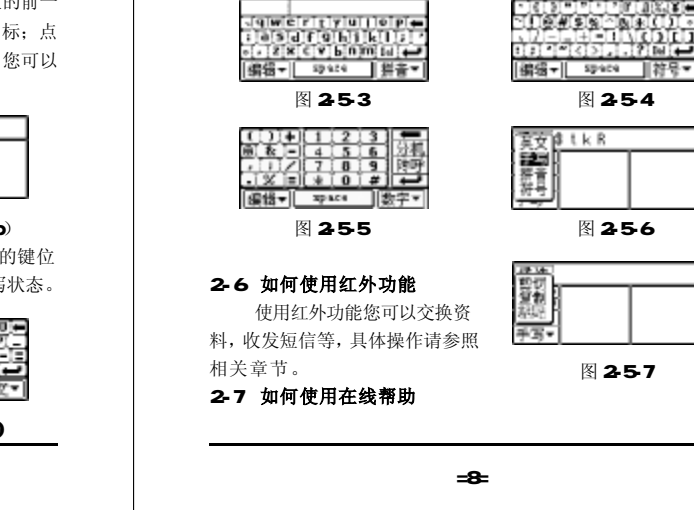

# 第二章 掌上电脑快速入门

您可通过点击主画面左下角的图标, 在弹出的画面2-5-8中 选择"在线帮助",此时会弹出帮助的列表画面,在此画面中选 择您所需要的帮助项目即可。在其他画面中,您也可以通过点击 画面左上角的图标,在弹出的下拉菜单中选择"帮助",来选择 相应的帮助。

### 2-8 系统复位

14

当您的掌上电脑无法正常工作时,建议您首先将电池取出, 等待一会儿以后再重新将电池装入,使主机恢复正常。若仍无

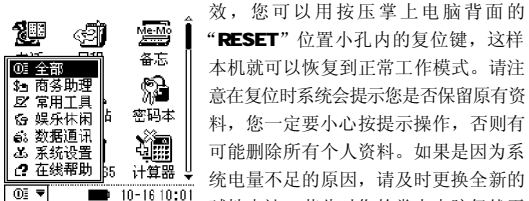

# 本机就可以恢复到正常工作模式。请注 意在复位时系统会提示您是否保留原有资 料,您一定要小心按提示操作,否则有 可能删除所有个人资料。如果是因为系 统电量不足的原因,请及时更换全新的

10-16 10:01 碱性电池,若此时您的掌上电脑仍然无 图 2-5-8 法恢复到正常工作模式,请您不要擅自

做其它操作并及时与销售商或联想联系。

=9=

# 第三章 商务助理

15

#### 3-1 电话

电话功能提供您记录几千笔亲朋好友或业务伙伴的电话资料。 同时提供了您几种浏览和查询电话资料的途径,使您可快速找到所 需要的电话资料。

#### 3-1-1 浏览电话资料

电话功能提供了您四类浏览资料的方法:分类查询、最近查 询、百家查询、声母查询。您可通过点击左下角的"分类查询"按 钮进行切换(如图3-1-1)。

分类查询中提供了您多种类别:同事、朋友、亲戚、同学、业 务、私人、手机和其他,点击右上角的按钮,将会弹出下拉框,可 在此进行类别的选择(如图3-1-2),选择完毕后屏幕中将会显示该 类别的所有联系人。注意:"手机"类别中存放的是您从手机中传送 来的电话资料。

最近查询可根据您访问电话资料的先后顺序列出最近的8笔电 话资料,点击某笔资料可详细浏览该笔资料的内容。

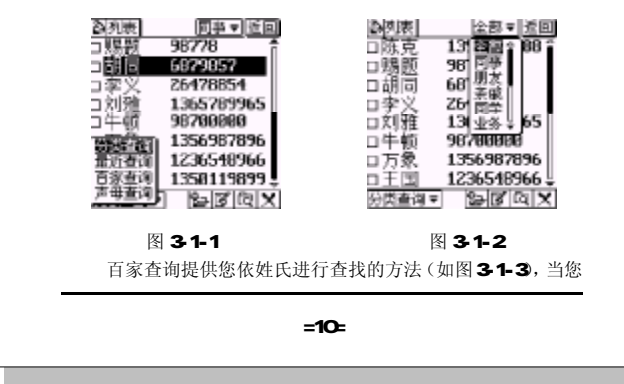

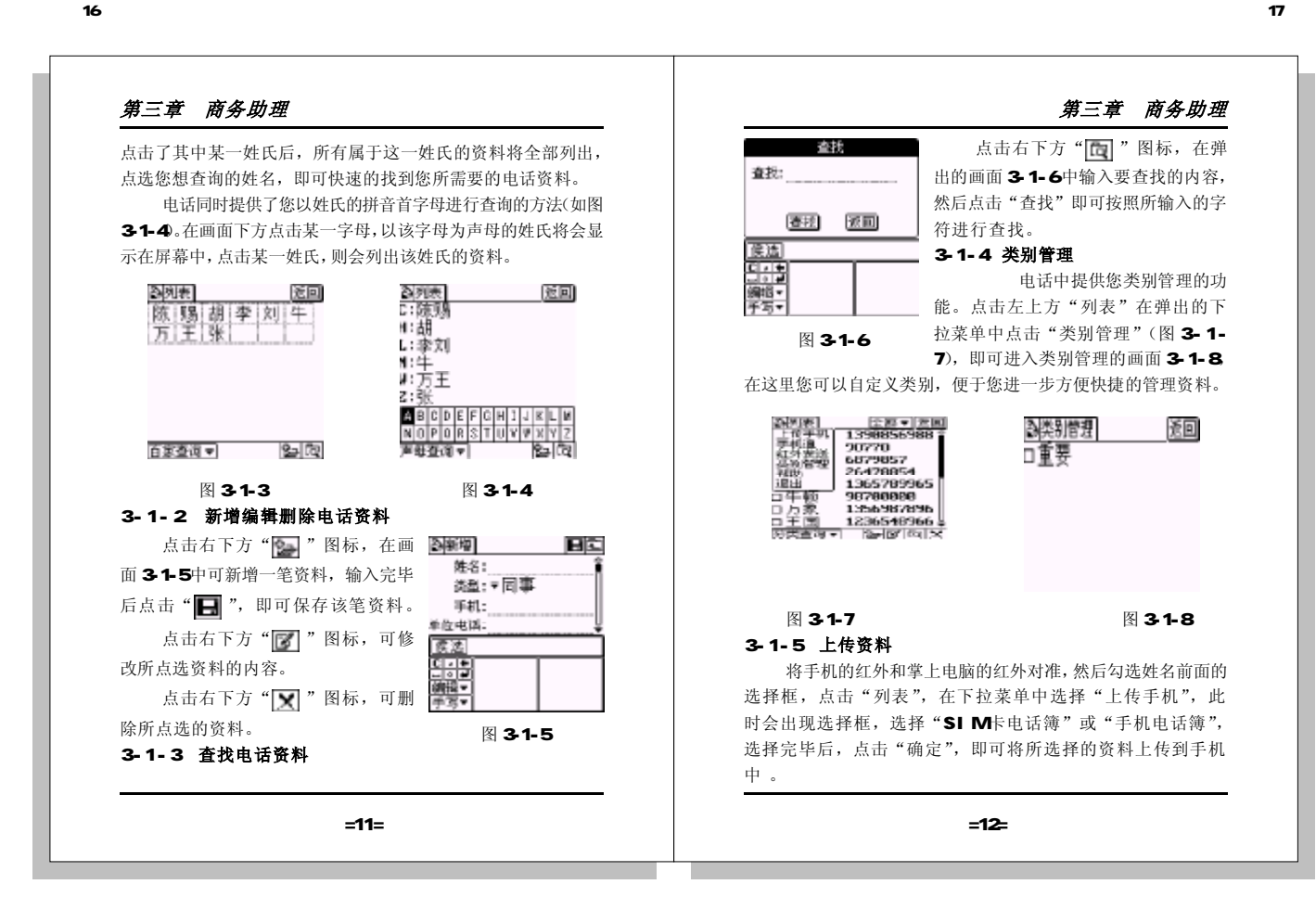

A100.p65

### 第三章 商务助理

#### 3-1-6 下传资料

18

将手机的红外和掌上电脑的红外对准,点击"列表",在 下拉菜单中选择"手机通",此时会出现选择框,选择"SIM 卡电话簿"或"手机电话簿",选择完毕后,点击"确定", 即可将SIM卡电话簿或手机电话簿中的资料下传到掌上电脑中。下 传时会出现传输进度条,您也可点击"返回"来中断该次操作。

# 3-2 日程

日程提供您日常的行程安排,同时提供您定时提醒功能。您 可以根据自己的需求设置自己的日程、工作安排以及定时提醒等, 时间可以精确到小时、分,从而使您的工作和生活进程变得井然 有序。

#### 3-2-1 浏览日程

日程有三种浏览方式: 日表、周表、月表。我们可以通过 点击右上角"日表"按钮进行切换(如图3-2-1)。 当点选"日表"时,屏幕会切换到"当日"的日程画面,您可 以通过屏幕左下角的日期按钮进入到其它日的日程安排。

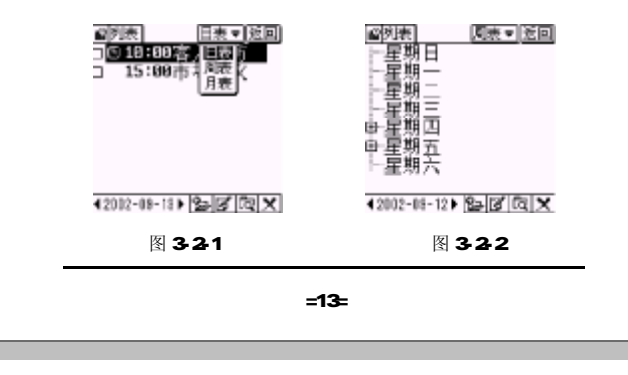

# 第三章 商务助理

19

当点选"周表"时,屏幕会显示一周的日程安排画面,其 中排有日程的日期前会有"+"符号表示(如图3-2-2),点击 "+",下方会列出该项日程的主题(如图3-2-3),点击某一 主题后会进入该项日程的浏览画面,可以详细浏览该笔日程。您 可以通过屏幕左下角的日期按钮进入到其它周的日程安排。

当点选"月表"时,屏幕会显示一个月的日程安排画面, 在这里只列出有日程安排的日期。您可以通过屏幕左下角的日期按 钮进入到其它月的日程安排(如图3-2-4)。

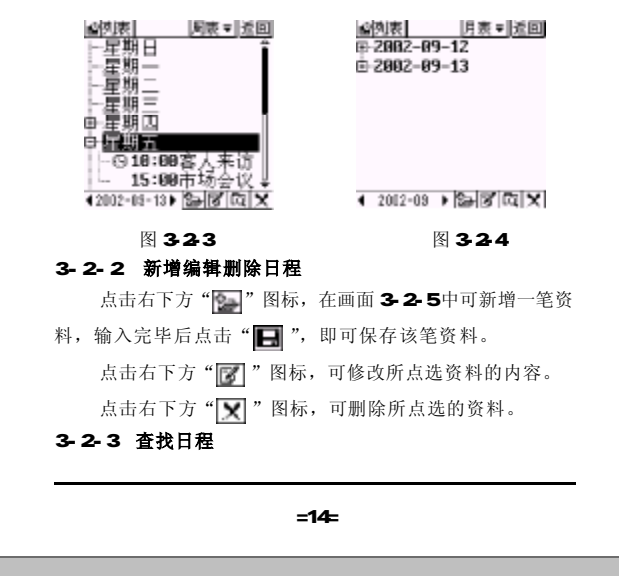

# 第三章 商务助理

20

点击右下方"**回**"图标,在弹出的画面3-2-6 中输入要 查找的内容,然后点击"查找"即可按照所输入的字符进行查找。

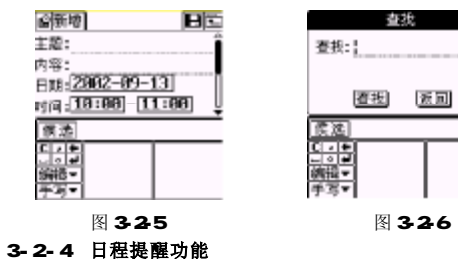

# 在日程功能中您可以为自己的日程加上提醒功能。当您勾选

了提醒功能后,您可以设置提醒的时间、方式。时间一到,日程功 能将会提醒您及时落实该项日程。

# 3-3 备忘

备忘为您提供一个随时将自己的想法或重要事项记录下来的工具。备忘的各项操作类似于电话的操作,图3-3-1为备忘的列表 画面,图3-3-2为其新增编辑画面,图3-3-3为其浏览画面,在 浏览画面中,点击" 🐼 "图标,进入短信编辑画面;点击 " 💽 "图标,则会将该笔资料通过红外传送给另外一台天玑 A100。

### 3-4 速记

速记功能向您提供一个直接以图形方式记录文字的模式,该

=15=

# 第三章 商务助理

21

功能可免去中文手写识别的过程,从而加快了记录速度。在这里 我们还提供了您导出功能,使您可以将速记的内容导出到备忘中, 已备日后的使用。

速记的各项操作也类似于电话的操作,下面我们着重介绍一下 速记的导出。

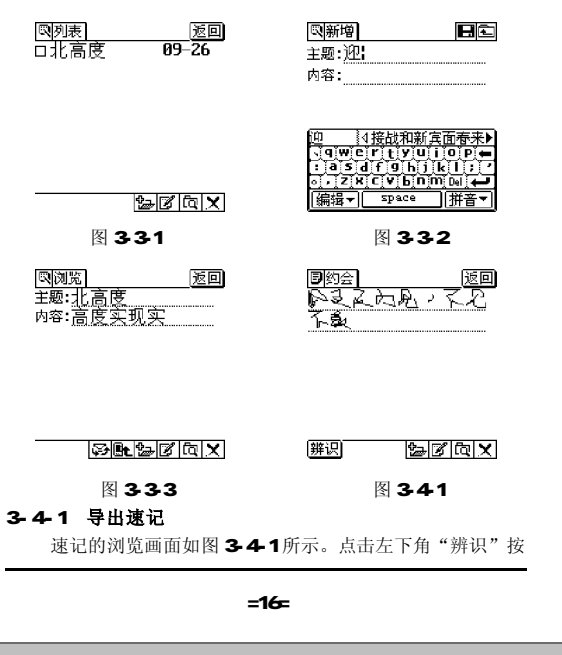

第三章 商务助理 第三章 商务助理 钮则会进入到辨识画面(图3-4-2),在此您可有两种方法进行 保存 返回 単編辑 内容将不能再被记录到上方速记稿内, 辨识:您可以直接点击右上角"自动"按钮,将会进行该条速 请保存后新增一笔速记继续记录。 记的自动辨识,同时会弹出自动辨识进度条,辨识完毕后将提醒 3-5 即时贴 您"笔迹已全部辨识!"(图3-4-3)。当然,您也可以采用 即时贴功能给您提供一个在繁忙工 逐字辨识的方法。辨识完毕后点击"导出",即可将该笔记录导 作环境下直接将随手记下的信息以图形的 出到备忘列表中,同时会对您进行提醒(图3-4-4)。 方式加以保存的模式,如图3-5-1所 BAZPX 目辨识 自动 导出 返回 目辨识 示。它与速记相比增加了许多绘图工 自动 导出 返回 夏天的鬼,天兄 夏天之見、天兄 具,从而使输入更加灵活、规范和美 图 3-5-2 下蠡 - 辨识 观。 提醒设 笔迹已全部辨识 3-5-1 新增编辑删除即时贴 闹钟: ○开启 ◎关闭 候)确定 日。 編辑▼ 手写▼ 方式: 一次 ▼ 候选 在图 3-5-1 中点击右下角" 💽 " <u>
こう</u> 二の世 編辑▼ 图标,或直接点击某一画面进入到编辑 日期: 2002-09-26 画面(图3-5-2),在此提供了您五种 时间: 10:00 操作: 图 3-4-2 图 3-4-3 确定 取消 ┣: 按键锁操作,当为●形状 **&**即时贴 自动导出返回 返回 **同**辨识 图 3-5-3 时,表示锁定该图形,不可以对该图形 北北 北北北 ▲編辑 保存返回 注意 🔀 进行修改,当为 🔁 时,解除锁定。 导出成功,是否删除 此笔速记? ▲ 闹铃设置,点击后可在图3-5-3 中进行提醒设定。 📝 点击后弹出工具框(如图 3-<u>ک</u> T₽× 图 3-4-4 图 3-5-1 5-4),可选择工具进行输入。 BAPPX 注意:速记内容的长度如果超出限制,则在速记框内书写的 ₩: 撤消最近一次绘图操作。 图 3-5-4 =17= =18=

# 第三章 商务助理

★ 删除当前编辑的即时贴。

## 3-6 密码本

密码本提供您一个记录管理自己各项密码的工具,因它牵涉 到您的个人隐私,要妥善保管。

#### 3-6-1 浏览密码

进入密码画面后,您可以看到记录的各类密码。点击右上角 "全部类别"(图3-6-1)可选择待浏览密码的类型。点击某一 密码的标题后,可进入其详细浏览画面(图3-6-2)。

注意:我们提供您五个自定义类别,您可根据自己的需要来定 义类别以及其中的各字段。

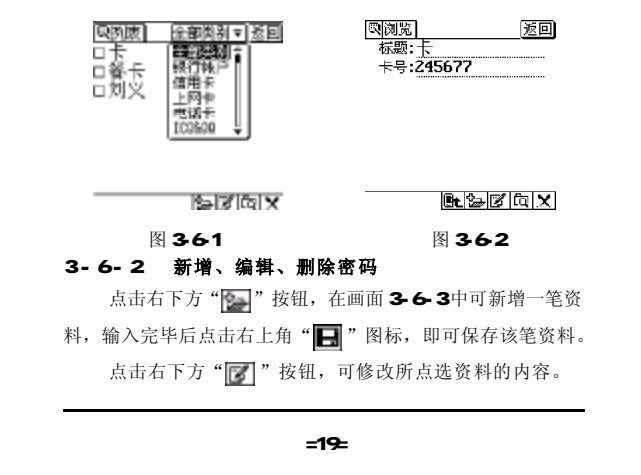

# 第三章 商务助理

**幽密码设置** 保存返回 请输入新密码: 25

点击右下方"👿"按钮,可删除所点选的资料。

| ◎新増 自定义2 ▼日配                                                                    |
|---------------------------------------------------------------------------------|
| 标题:                                                                             |
| 自定义1:                                                                           |
| 自定义2:                                                                           |
| 自定义3:                                                                           |
| 、「「WCI」」」)<br>、「WCI」」」)<br>、」asdf(g)hj]k[]/<br>·」ごズズ(V b]nの[u]←<br>編辑マSpace 拼音マ |

图 3-6-3

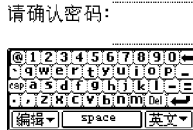

图 3-6-4

# 3-6-3 査找密码

点击右下方"[]"图标,在弹出的画面中输入要查找的内容,然后点击"查找"即可按照所输入的字符进行查找。

#### 3-6-4 密码设置

点击左上角"列表"在弹出的列表中点击"密码设置", 将会进入密码管理画面(图3-6-4),输入并确认密码后,点击 "保存"即可。您设置密码后,下次进入密码本画面时,将会 弹出图3-6-5 画面,请您输入密码,然后才能进入,这样就确 保了您个人信息的安全性。

#### 3-6-5 密码类别管理

在密码本中我们提供了您固定的11种类别,还提供了您5个 自定义类别,每种类别的字段都是可以自行编辑的。

点击"列表"在下拉列表中点击"类别管理",在画面3-6-6中选择要编辑的类别,即可进入该类别的编辑画面(图3-6-

=20=

第三章 商务助理 第三章 商务助理 7),在此画面中可对类别名及各字段进行编辑。 点击右下角" 💽 "图标,可在新增画面(图3-7-3)中 3-7 流水帐 增加一笔新记录; 流水帐功能向您提供一个管理个人收入和消费的工具, 使您 点击右下角" 📝 "图标,可对一笔记录进行修改; 对自己的收入和支出做到心中有数。 点击右下角"👿"图标,可将所选记录删除掉; 勘密码本 确定返回 ◎类別管理 银行帐户 返回 点击右下角"同"图标,输入查找字符后,可查找包含此 密码本已加密: 请输入密码: 信用卡上网卡 字符的内容。 1 @新増 返回 HÈ 电话卡 日期:2002-09-26 ICQ&QQ @1234567890 • 9wertyui0P -∞asdf9h1k1-= 项目:交通费 收支:支出 序列号 生 日 项目: 收支:▼收入 金额:589 ZXCYDNMDel 🖨 Email 金额: [编辑▼] Space ||英文▼ 股票帐号 .qwertyuiop∉ :asdf9hjkl;⁄ o,zxcvbnmœ∉ 图 3-6-5 图 3-6-6 [编辑▼] Space || 拼音▼ **Bt 2≠ 2** Q X **凤编辑** B 國列表 返回 图 3-7-2 图 3-7-3 类别名:<u>紧急信息</u> 栏目1:联系人 口上资口股票 +6998 +122369 □<u>交通费 +589</u> 栏目2:联系电话 3-7-2 如何进行结算 栏目3:联系地址 國列表 统计 帮助 流水帐功能提供一个结算栏目,从 返回 候选 +6998 中可以快速查询及随时掌握您个人的收支 <u>□</u>」●■ 編辑▼ +122369 退出 状况。点击左上角"列表",在下拉列表中 -589 **4**2002-09-26 ▶ 🍰 🖉 🛱 🗙 选择"统计"(如图3-7-4),输入结算的 图 3-6-7 图 3-7-1 日期段后点击"统计"按钮,即可算出您 3-7-1 如何使用流水帐 的总收入、支出以及余额。 进入流水帐画面(3-7-1)后,您可看到您的各项记录。 **4**2002-09-26 ▶ 🎥 🖉 🔯 🗙 点击某一笔可进入其详细浏览画面(图3-7-2)。 图 3-7-4 =21= =22=

A100.p65

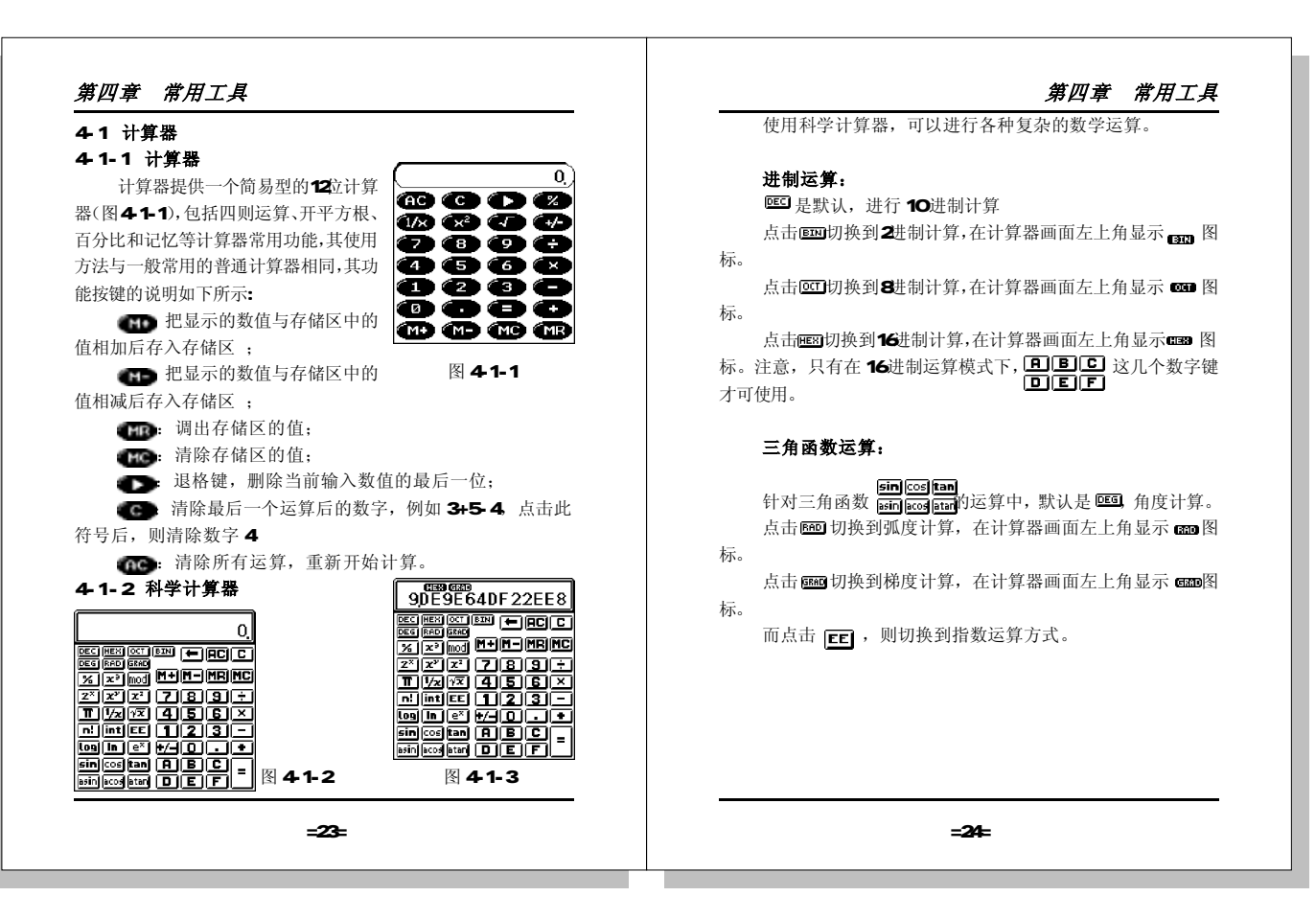

PDF created with FinePrint pdfFactory Pro trial version <u>www.pdffactory.com</u>

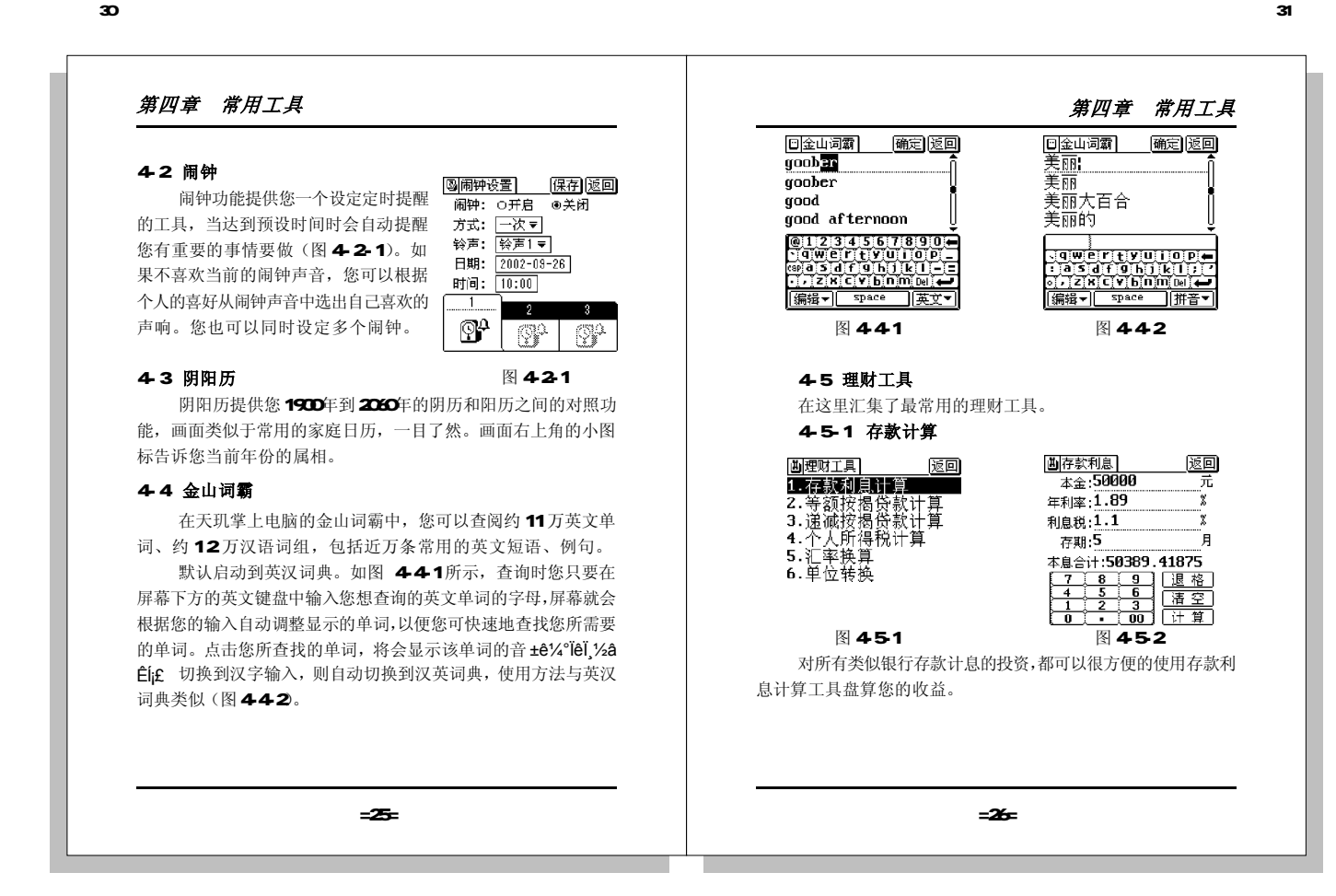

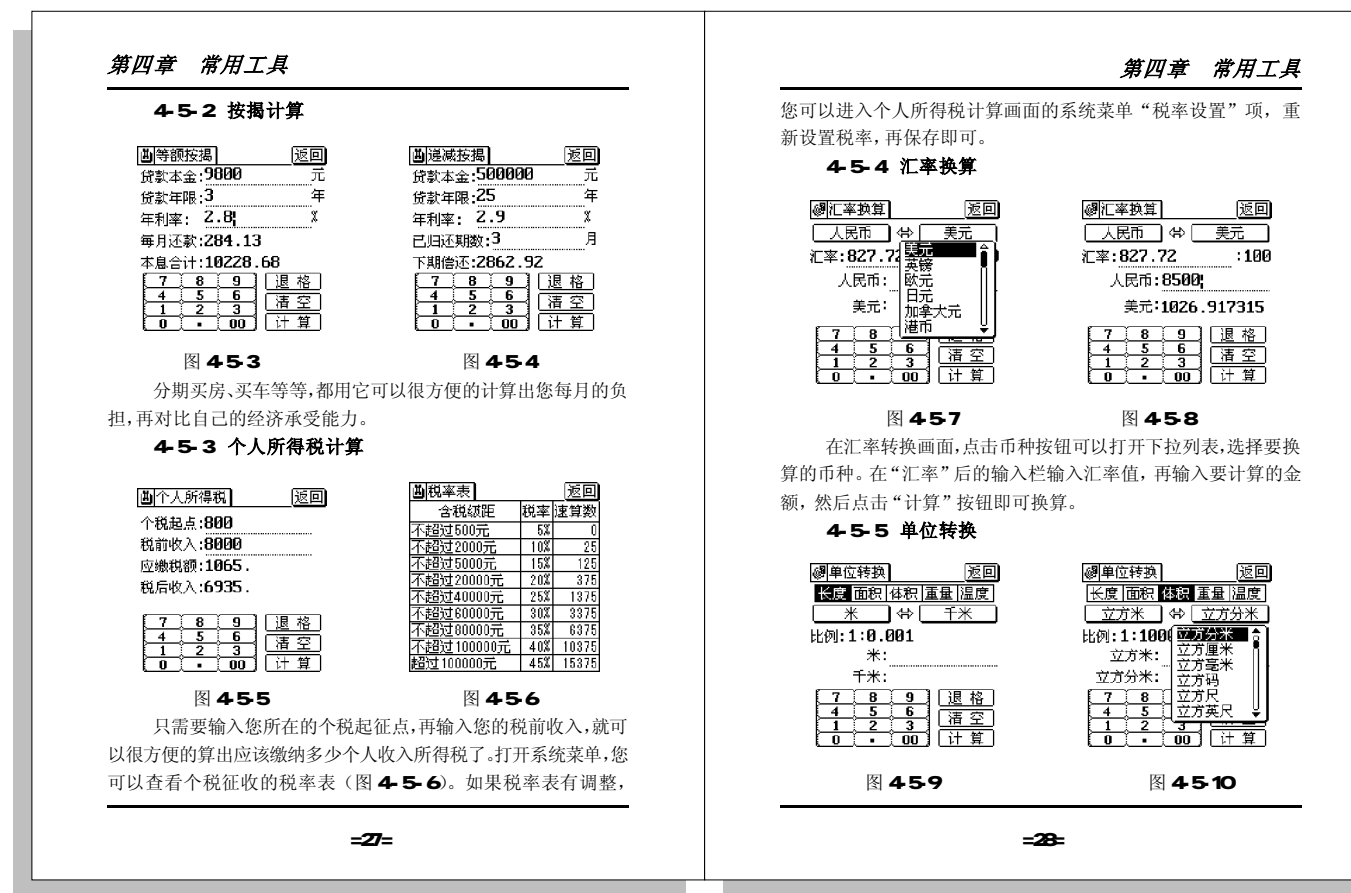

33

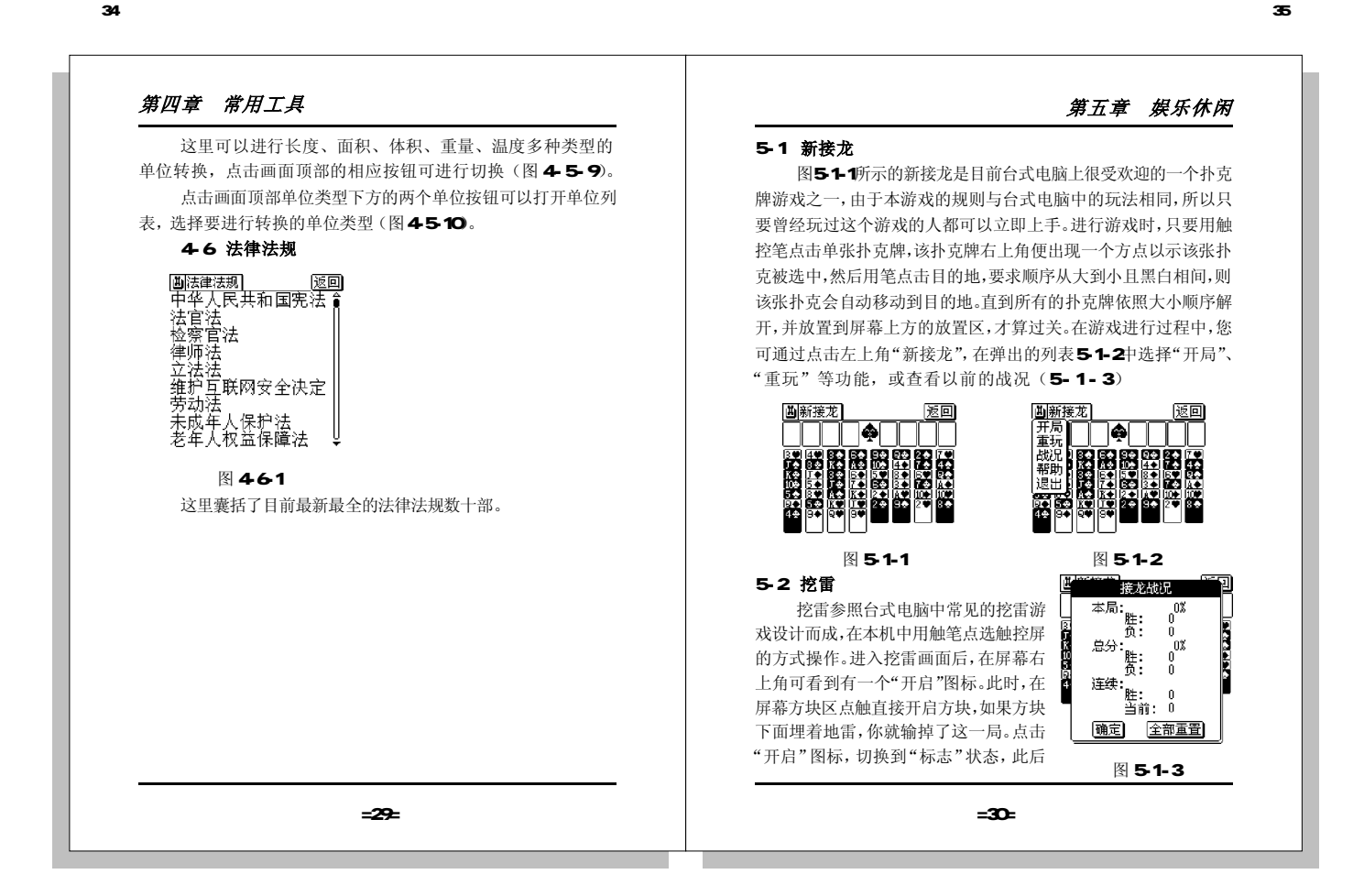

# 第五章 娱乐休闲

36

被点触的方块会插上小旗作为地雷标志,再次点击被标志为地雷的 方块可以取消标志。

挖雷提供一个快速过关的功能,即对于已经做了地雷标识的 方块,您可以再用触笔点击已经开启的方块区,系统即会自动开启 已经标识出足够数量地雷以外的方块,例如一个地雷已被标识,您 可以直接点击它周围被标识为"1"的方块,系统即会自动开启以"1" 为中心的四周除地雷以外的方块,按这种方法连续使用,您即可快 速过关。

点击屏幕左上角的"挖雷"图标,在弹出的列表中(如图5-2-2) 可选择"开局": 重新开始一局; "设定", 设定游戏级别(级别越 高难度越高);进入"英雄榜"查看最好的成绩记录;也可点击"帮 助"获得挖雷的在线帮助。

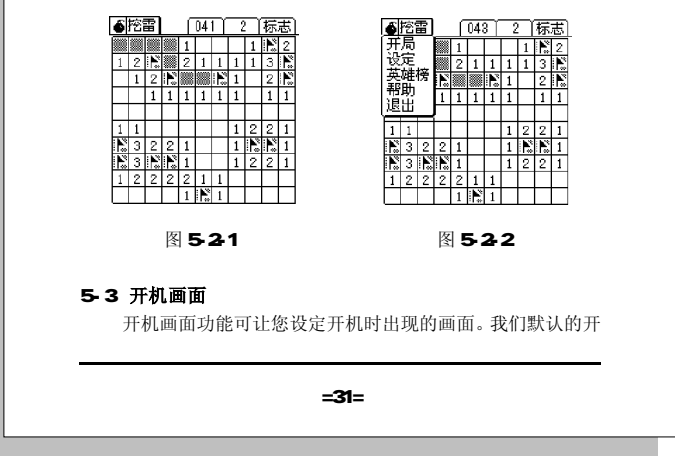

# 机画面是联想天玑A100的画面(如图5-3-1)。当然您也可以自己选择其它开机画 圖开机画面 返回 □联想天玑 A100(√) 面,勾选前面的方框后,点击左下角"设 为开机"图标,即可将所选的画面做为开 机画面。 5-3-1 如何新增开机画面 在图 5-3-1 中点击右下角" 💽 " 图标,在弹出的画面(图5-3-2)中 设为开机 **≥** X 可以自己绘制开机画面,其绘制方法以 图 5-3-1 及绘制工具的使用与即时贴的新增方法相 似,可参照"即时贴"的相关章节。您还可以通过PC机下载您 喜欢的的图形作为您的开机画面,其操作可参照"个人信息管理系 统"的相关章节。 5-4 电子书 使用电子书,您可以随时把保存在电脑中的优美文学作品或 文档资料下传到掌上电脑中阅读。 圖新增 保存 返回 **回电子**书 返回 □越女剑\_**1**.txt 口连城诀\_1.txt 80/+ X 图 5-3-2 图 5-4-1

=32=

第五章 娱乐休闲

# 第五章 娱乐休闲

38

#### 5-4-1 如何浏览电子书

进入电子书画面(图5-4-1),点选要看的电子书标题,即 可进入其浏览画面(5-4-2),您可以通过点击下方的" **④**"、 " **▶**" 按钮来进行逐页阅读。如果您设置了书签,也可以点击 " **●**" 跳转按钮,在画面(5-4-3)中选择书签,则可以从 书签标志处开始阅读。您还可以通过点击" **▼**" 切换浏览显示 时的字体大小(5-4-4)

#### 5-4-2 书签的管理

您在阅读时,点击书签设置按钮"小",可将当前位置设 置为书签标志处,并以第一句为书签标题(如图5-4-5)。您最 多可设置8个书签。当您想删除书签时,可点击选择图5-4-3中 某一书签名前的复选框,点击右下方删除图标即可删除书签。

#### 5-4-3 如何新增电子书

电子书的文件下传交由电脑端控制,具体操作方式参见电脑 端个人信息管理系统软件的在线帮助。

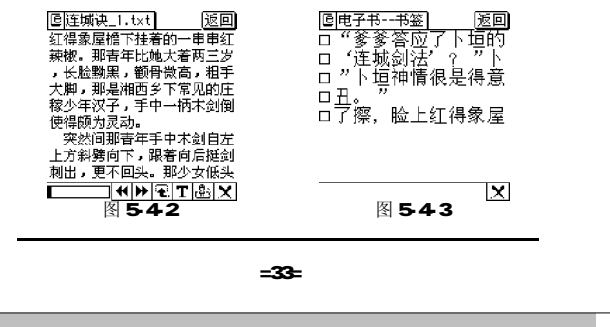

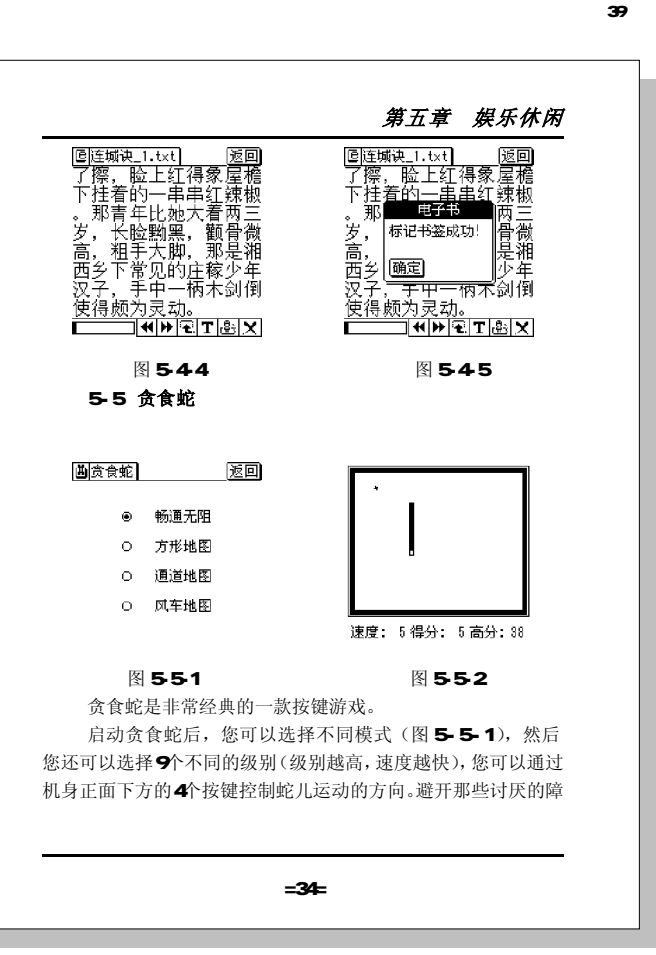

| 界立草   妖坏怀肉                        |                                                                                                    |
|-----------------------------------|----------------------------------------------------------------------------------------------------|
| 碍物, 吃到每位的豆子就行。<br>5-6 <b>方块游戏</b> | <ul> <li>6-1 短信息<br/>您可利用我们的掌上电脑收发短信。</li> <li>6-1-1 如何新增/编辑短信息<br/>点击" (2017)""""""""""""""""""""""""""""""""""""</li></ul> |
|                                   | 图 6-1-2                                                                                                    |

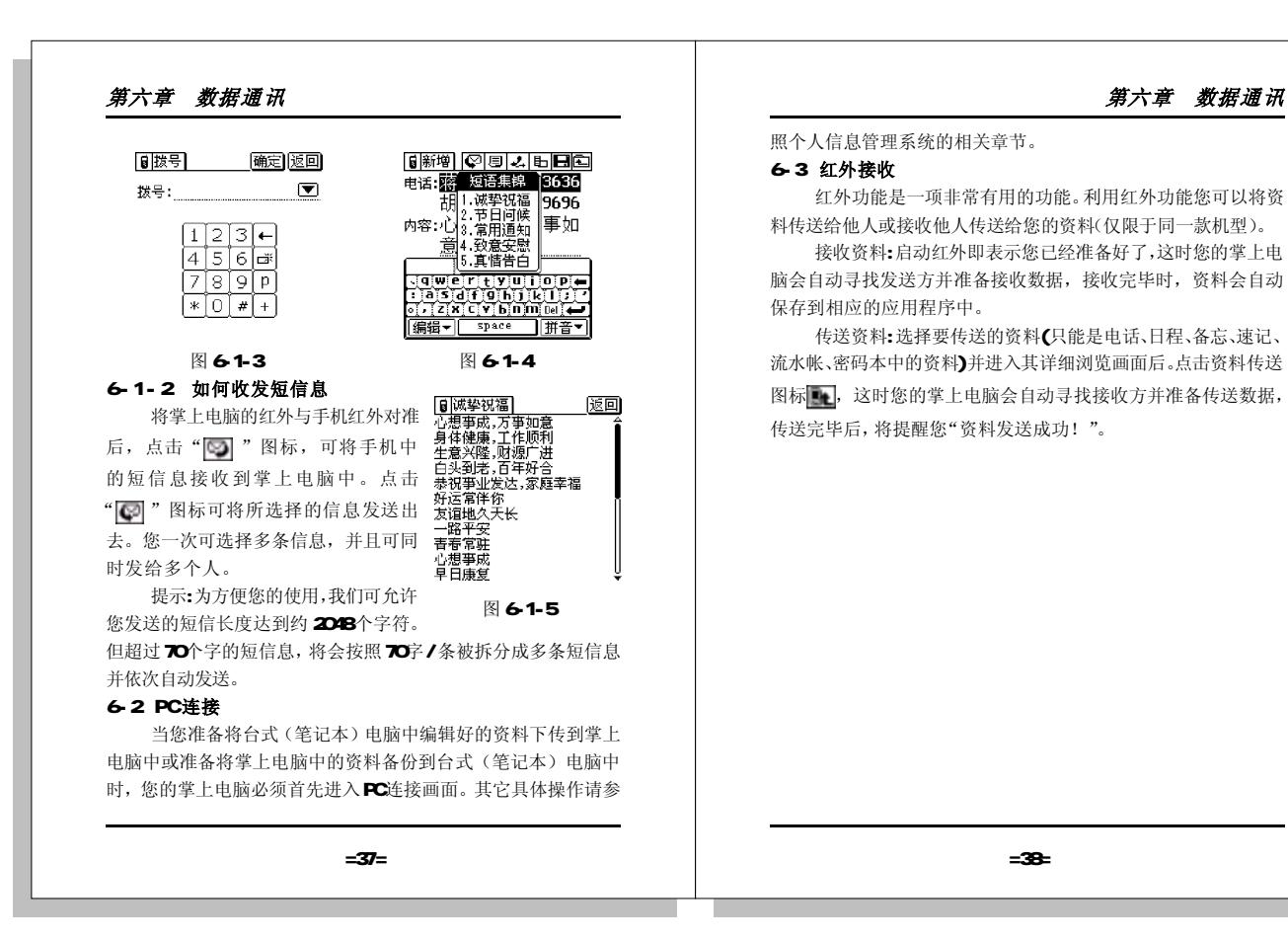

A100.p65

第七章 系统设置 7-1 参数设定 劃参数设定 确定 返回 屏幕明暗度调节: 在参数设定中您可对您的掌上电脑 进行各项参数设定,包括:屏幕明暗度调 笔触声: ●开 ○关 节、笔触声、自动关机时间、滚轮速度以 自动关机: 3分钟 ▼ 及背光设置 (如图7-1-1)。 滚轮速度: 正 常 ₹ 屏幕明暗度调节:拖动明暗条的把手 背光设置: ☑ 自动关闭 向两边移动,屏幕将会随之变明或暗。 图 7-1-1 笔触声:点选"开"旁边的按钮, 点击屏幕时将会有声响,点选"关"旁边的按钮,点击屏幕时 没有声响。 自动关机:可在自动关机旁的下拉列表中选择机器的自动关机时间。 滚轮速度:可在滚轮速度旁边的下拉列表中选择设置滚轮的速度。 背光设置:我们可选择是否自动关闭背光。 7-2 密码管理 密码提供您个人机密信息保护功能,如图7-2-1所示,若 您没有设置过密码,可在这里设定您的密码,输入并确认密码后,点 击"保存"则会返回密码设定画面(图7-山密码管理 保存返回 2-2),若您确定此次设置的密码,直接点 请输入新密码: 击"确定"即可,当然,您也可以进行密 码的更改和清除。 请确认密码: 若您已经设置过密码,再次进入 @1234567890 9₩ertyui00 #asdf9b1k1-= ,zxcvbnmod ← 时,系统会要求您输入密码。 若您勾选"开机检查密码",则 编辑▼ space 英文▼ 打开掌上电脑时会要求您输入密码。 图 7-2-1 =39=

## 第七章 系统设置

45

#### 7-3 时钟

在时钟画面(图7-3-1)中,您可同时看到三个地区日期、 时间。点击任一地区名称,会弹出地区选择画面(7-3-2),选 择您所需要的地区;点击当前日期旁边的日期框,会弹出日期选 择画面;点击右上角的"调整"按钮,可在画面(7-3-3)中 设置当前时间。设置完当前日期和时间后,画面7-3-1中下方两 个地区的日期、时间会随之变化。

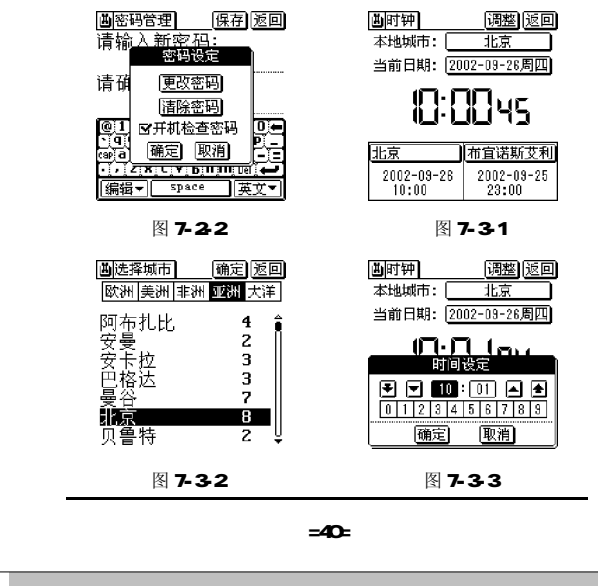

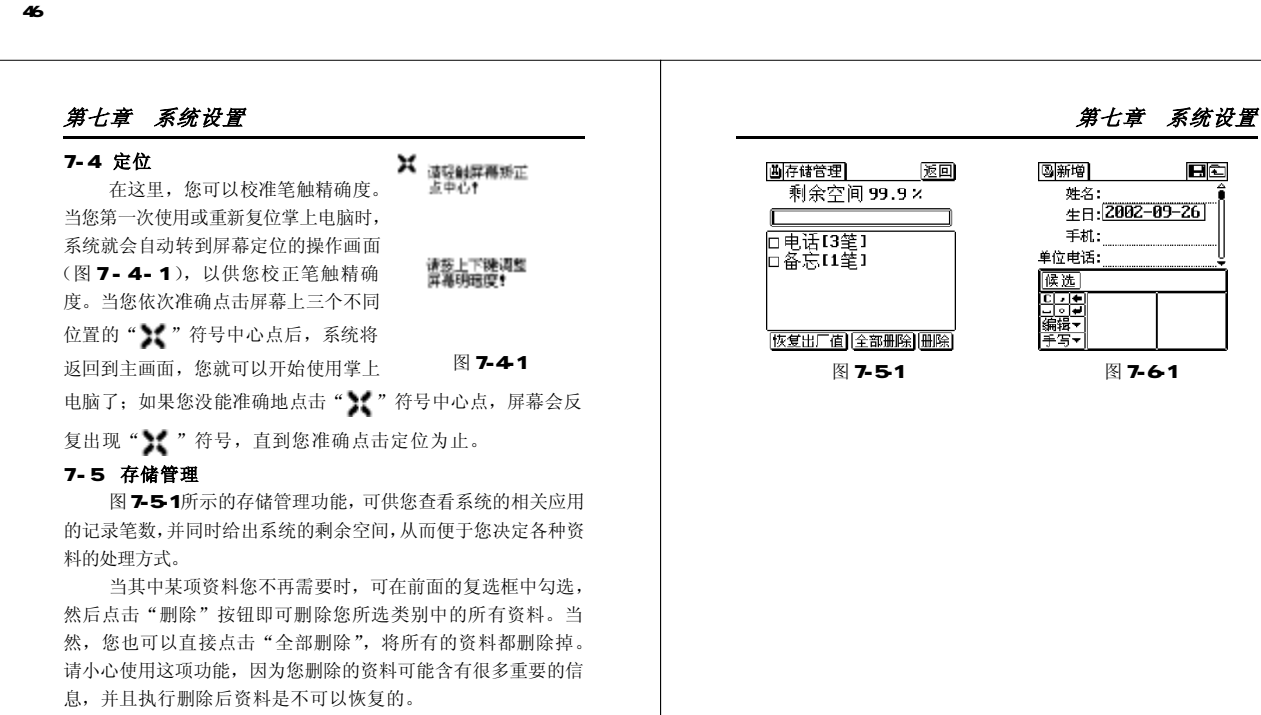

#### 7-6 机主资料

机主资料中记录的是您的个人信息(图7-6-1),方便您以后的 交流。

=41=

=42=

47

# 第八章 桌面个人信息管理系统

### 8-1 安装、启动及卸载

48

联想天玑掌上电脑提供了一套功能完善的个人信息管理系统, 运行于台式(笔记本)电脑上。

执行个人信息管理系统安装盘上的setup.exe,您就可以在 安装提示的指引下轻松完成安装。安装完成后,执行桌面上的 "个人信息管理系统"快捷方式即可启动。

个人信息管理系统的卸载同样遵循标准的Windows风格,您可 以打开电脑的"开始"菜单,选择"程序"菜单下的"联想天玑个 人信息管理系统"组并点击"卸载个人信息管理系统"一项即可。

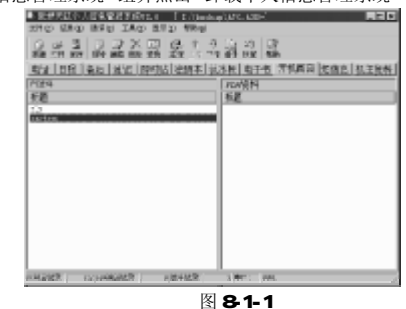

#### 8-2 系统功能概述

与掌上电脑相对应,个人信息管理系统由11个部分组成。您可以把掌上电脑的数据备份到台式(笔记本)电脑中而不用担心丢 失数据:您也可以先在台式(笔记本)电脑上进行资料编辑,其中 包括电话、日程、备忘等资料,待资料编辑完成后再一并下传到掌

=43=

# 第八章 桌面个人信息管理系统

49

上电脑中,这种功能使您能借助台式(笔记本)电脑编辑、输入及操作的便捷和优势。

您还可以利用该桌面系统的电子书管理软件将台式电脑中许多 优美的文学作品、待读公文转入您的电子书收藏夹,然后在收藏 夹中选择您最喜欢、关注的文件下传到掌上电脑中,您能随时随 地进行阅读资料。

"个人信息管理系统"提供您选择设置开机画面的功能。您 可以将您电脑中的.bmp和.jpg等格式的图形转换后下载到掌上电脑 中。

#### 8-3 资料的编辑操作

#### 8-3-1 资料的新增、修改删除及查找

在个人信息管理系统主窗口顶部工具栏,有四个编辑按钮

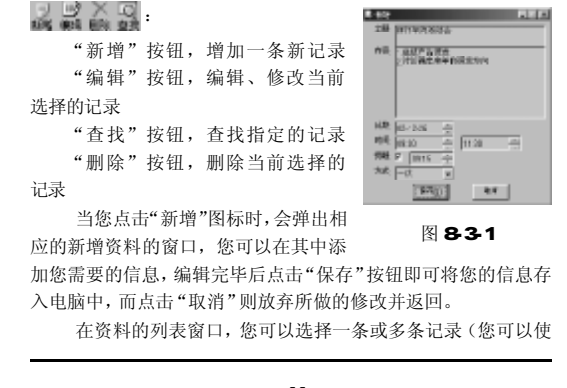

=44=

第八章 桌面个人信息管理系统 第八章 桌面个人信息管理系统 用Ctrl、Shift等组合选择键选择多条记录),然后您就可以对 点击菜单中的选择"增加(N)"项打开添加电话画面输入要 所选择的记录进行操作了,可以进行编辑、删除操作; 当您点击 发送的手机;"删除(D)"项从发送的电话列表中删除所选的电 "编辑"图标时,会弹出与新增画面相同的窗口。您可以在窗口 话;点击"选择收件人(Z)"项则可在电话簿中选择联系人 中修改资料信息,然后点击"保存"将修改后的资料存入电脑 8-3-4 即时贴、开机画面编辑 中。当您点击"删除"图标时您可以删除所选择的资料。 使用系统提供的编辑工具,您可以自己在电脑端绘制即时贴 点击"查找"在记录列表中查找指定的记录。 (开机画面)画面, 当然,资料的各项操作也可以通过菜单实现,点击"记录" 也可以把您的电 法计算法 418 R.4 হণ হণ 菜单下相应的菜单项也可以执行相应的操作。 脑上保存的. Seron 13016429729 Termin 13001218725 M041-127-20180 JPG、.BMP等格式 60A Ex 8-3-2 电话记录的导入 / 导出 N HEL MERVILLEY 在个人信息管理系统中,执行 图片加载进来。 STREET, ON DESTINATION "工具"菜单下的相应菜单项,您 由于本机为只支 919.01 □ 3000 Higs 可以把保存在Outlook、Outlook A No 4410 持黑白显示的 Express或IE电话簿(.WAB通讯簿 160×160,因此, 图 8-3-2 文件)中的电话簿导入到本机中,也 导入的图片都将 8.4 可以把本机中的电话簿导出到 Out look 或 Out look Express 电话 自动转换为黑白 簿,让您完全不用重复输入。 且大小不超过 图 8-3-4 请注意:如果您使用的是 160×160的图片(图8-3-5)。 对导入的大小超过160×160的图片,在图示画面中,您可 Outlook XP,则进行电话簿转换 2210 (61) Int Del 翻訳 时可能会弹出如图8-3-2的提示画 以选择要保留的区域,只要按住图8-3-6 法解析注入に AB. 1998 0 面:请选择"允许访问(A)"复 中的红色方框拖选, 被框住的区域即是要 3 N 000 000 000 4CD) 选框,然后点击"是"按钮即可。 保留的区域,点击"确定(0)"按钮保 71  $\sim$ 8-3-3 短信息的编辑操作 存。 × × 在短信息的编辑画面中,在列 8-3-5 添加电子书 6.4 (S) (S) \*AE [88]( \*AC 表中单击鼠标右键,弹出功能菜单 本机支持.DOC、.TXT 文件(.DOC 文件 如图 8-3-3 所示: 会丢失所有的格式信息),您可以直接从磁 图 8-3-3 图 8-3-5 =45= =46=

PDF created with FinePrint pdfFactory Pro trial version www.pdffactory.com

第八章 桌面个人信息管理系统 盘上拖拽文件 · 우지리아 到个人信息管 理系统窗口放 开,即可把相 应的电子书文 件添加到列表 中。当然您也 可以通过点击 "新增"按钮 添加。 040 BAB 在电子 图 8-3-6 书列表中双 击,可以预览相应的文件。 8-4 如何实现资料的传输 当您准备将台式(笔记本)电脑中编辑好的个人信息资料下 载到掌上电脑中或准备将掌上电脑中的资料备份到台式(笔记本) 电脑中时,请使用系统提供的同步工具。 首先您必须将掌上电脑和电脑连接好,然后您可以点击"通 讯"菜单中的"端口设置(P)"项选择数据通讯的端口。同 时掌上电脑端请启动到"数据通讯"—"PC连接"。 在个人信息管理窗口,您可以看到资料窗口分为两部分,左 侧是电脑端的资料,右侧是当前掌上电脑端存放的资料。 可以从左侧电脑资料列表中选择一条或多条记录,然后拖动到 右侧掌上电脑端放开,则可以把所选的资料下传到掌上电脑 反之, 则把掌上电脑的资料上传到电脑中。当然,您还可以在选择资料后,

#### =47=

### 第八章 桌面个人信息管理系统

53

点击"上传"或"下传"按钮完成同样的操作。

最安全的数据通讯方式是:在进行数据通讯前先点击"连 接"按钮,完成数据通讯后点击"断开"按钮。

虽然我们对数据进行了完善的保护措施,但在数据通讯过程 中,请勿执行断开连接线、掌上电脑断电、电脑关机等异常操

作,以免造成您的数据错乱或丢失。

#### 8-5 资料保存、备份和恢复

您保存在电脑上的资料文件是以.ADB为扩展名存放在电脑磁盘 上的。第一次使用本系统时,编辑完资料退出前,请点击"保存"按 钮设置要保存的资料文件。在每次资料的编辑、修改完毕之后,请 注意保存资料,如果您没有保存就退出系统,则您上一次保存之 后所作的修改都将丢失。如果您执行"文件(E)"菜单下的"另 存为(Z)"项,则可以把当前编辑的资料文件以您新命名的文件名 保存。

下一次进入系统时,请点击"打开"按钮,选择您要打开 的资料文件,您就可以在您选定的资料文件上编辑了。

如果您执行"文件(E)"菜单下的"密码(P)"项,可以 为您的资料设置访问密码,打开设置密码保护的资料文件系统会先 检查密码,密码正确才能打开,从而让您的机密资料不会泄漏, 安枕无忧。

如果您要将掌上电脑的资料作一个完整的备份,请先做好通 讯准备(见8-4小节),然后请点击"备份"按钮,为备份文 件命名后,即可创建一份掌上电脑资料的完整备份。

当掌上电脑端的资料发生意外需要恢复时,请先做好通讯准 备,然后请点击"恢复"按钮恢复资料。请注意,恢复操作将

=48=

第八章 桌面个人信息管理系统

54

先清除掌上电脑当前保存的所有资料!请小心按提示操作。

#### 8-6 个人信息管理系统运行环境 (一)操作系统:

Windows 98 简体中文版 + 1E5.0 或以上版本 Windows 2000 简体中文专业版, Windows XP 简体中文版 (二)最低配置: CPU: 奔腾 133MHz 以上 内存: 16MB 显示卡: 标准 VGA, 256 色以上 硬盘: 剩余空间 20MB 以上 驱动器: 倍速 CD-ROM 以上 其它设备: 鼠标 (三)建议配置: CPU: 奔腾 200 或更高 内存: 32MB 显示卡: SVGA, 16 位真彩以上显示模式

=49=

# 附录

55

### I 天玑 A100 使用疑难解答

无法正常开机
 1)检查电池电量是否充足,若不足请及时更换新电池。
 2)按RESET小孔内的"复位"键,将掌上电脑重新初始化。
 3)尽量避免长时间在户外低温环境下使用本机。在温度过低时液晶显示屏的灵敏度会降低,导致反应速度变慢和显示对比度变差。但只要将本机移至正常温度环境中,即可恢复正常显示。

#### 2.因"环境因素"或"误操作"等造成"操作无响应" 现象

1)建议您首先检查电池电量是否充足。
 2)按RESET小孔内的"复位"键,将掌上电脑重新初始化。
 3)经上述调整,如果"操作无响应"现象持续发生,请您立即与联想取得联系。
 3.操作时突然关机
 电池是否"电量"不足,尝试更换新电池。

# 4.为什么红外线传输资料无法实现?

1) 双方是否均使用联想天玑 A100 掌上电脑;
 2) 发送方掌上电脑是否启动"红外"或"红外发送"命令;
 3) 接收方掌上电脑是否启动"数据通讯"下的"红外接收";
 4)检查双方掌上电脑的红外通讯口是否对准。检查两机距离是否合适(15CM);资料传输中避免机身晃动;
 5.为什么掌上电脑与合式电脑不能实现数据通讯?
 1) 天玑掌上电脑与您的电脑是否连接好;

2)天玑掌上电脑是否启动"数据通讯"下的"PC连接";3)您的电脑是否预先运行掌上电脑"个人信息管理系

=50=

# 附录

统"。

#### 6. 为什么有时我的串口不能使用别的设备?

掌上电脑随机提供的"个人信息管理系统"运行于电脑上,它 需要随时监控掌上电脑通过串口发来的消息。因此在通讯管理程序 运行的时候,相应串口资源可能是被占用的。如果用户要通过该串 口使用其它设备如外置调制解调器,则系统会报错。解决办法是关 掉掌上电脑"个人信息管理系统",相应的串口资源就会被释放。

#### 7.为什么数据传输非法中断后我的数据显示异常?

1)数据传输时非法中断极可能导致数据的损坏,例如在下传 过程中将掌上电脑拔掉电池、断开通讯连接等操作都是不允许的。

2)虽然我们在掌上电脑中增加了很多保护措施,但仍然提醒 用户不要进行传输过程中拔掉电池、断开通讯连接等操作。

#### 8. 为什么速记不能再写入内容?

速记资料非常占用存储空间,从而影响主机速度,因此我们对 速记的容量进行了限制,这样能有效节省天玑掌上电脑的存储空间。 当当前文件不能再写入时,您可以新建一个文件继续记录。

9.为什么电子书下传到掌上电脑中有时会出现乱码或缺 字?

1)这是由于电脑和掌上电脑所兼容的字符集有差异造成的。天 玑A100掌上电脑支持GB2312国家标准汉字图形字符的显示,包括 第一级汉字3755个,第二级汉字3008个。而电脑的资源十分强大, 在电脑上对汉字图形字符的支持就要比掌上电脑强得多,一般都支 持GBK大字符集的显示。如果一个含大字符集内容的电子书下传到 掌上电脑一端,少量不支持的文字就可能出现显示异常。

2) 解决办法是,如果要下传某一电子书文件,在电脑一端

=52=

=51=

# 附录

57

先用"仿宋\_GB2312"字体对文件进行浏览,如果在电脑端没有问题,则掌上电脑端一般情况下也没有问题。

3) 对于用户个人输入的电子书, GB2312 完全能够满足要求, 出现异常的机率极少。

10.为什么手机电话簿 / 短信息下传到掌上电脑中有时 会出现乱码?

1) 这是由于目前发售的各款机型手机在数据格式上各不相同,在中文电话簿的处理上差异也很大。

2) 本系统不保证完全支持所有型号的手机电话簿。

附录

58

# II 天玑 A100 硬件

| 处理器芯片 | Toshiba 815F 16bits高速CPU                                       |
|-------|----------------------------------------------------------------|
| 操作系统  | TGE OS                                                         |
| 内存    | 8MB MaskROM: 1.5MB FlashROM: 可保存100<br>万字符的用户数据                |
| LCD显示 | 160 X 160大屏幕显示带背光                                              |
| 按键    | 一个电源键/背光键+3向滚轮,RESET复位<br>正面按键:取消(向左)、确定(向右)、<br>上页(向上)、下页(向下) |
| 电源    | 省电设计,AAA碱性电池一节                                                 |
| 通讯端口  | R\$232连接                                                       |
| 红外接口  | 实现手机电话簿、短信息管理,及两台相同<br>型号的天玑掌上电脑间的红外数据交换                       |
| 机器尺寸  | 95mmX63mmX13mm                                                 |
| 机器重量  | 净重 g(不含电池)                                                     |
| 字符集   | 采用GB2312字符集                                                    |
| 字型    | 符合SJ11240 和SJ11189标准                                           |

# 附录

59

# ||| 天玑 A100 红外支持手机列表

| 手机型号     | 中文电话簿 |    |     |    |     | 英文电话簿 |     |    | 中英文短信息 |    |
|----------|-------|----|-----|----|-----|-------|-----|----|--------|----|
|          | 上传    |    | 下传  |    | 上传  |       | 下传  |    | 下传     | 发送 |
|          | SIM   | 手机 | SIM | 手机 | SIM | 手机    | SIM | 手机 |        |    |
| ERICSSON |       |    |     |    |     |       |     |    |        |    |
| R320s    |       |    |     |    |     |       |     |    |        |    |
| T39mc    |       |    |     |    |     |       |     |    |        |    |
| 368      |       |    |     |    |     |       |     |    |        |    |
| NOKIA    |       |    |     |    |     |       |     |    |        |    |
| 8210     |       |    |     |    |     |       |     |    |        |    |
| 6210     |       |    |     |    |     |       |     |    |        |    |
| 8250     |       |    |     |    |     |       |     |    |        |    |
| 8850     |       |    |     |    |     |       |     |    |        |    |
| 8855     |       |    |     |    |     |       |     |    |        |    |
| MOTOROLA |       |    |     |    |     |       |     |    |        |    |
| L2000    |       |    |     |    |     |       |     |    |        |    |
| LF2000i  |       |    |     |    |     |       |     |    |        |    |
| P7689    |       |    |     |    |     |       |     |    |        |    |
| P7789    |       |    |     |    |     |       |     |    |        |    |
| LF2000   |       |    |     |    |     |       |     |    |        |    |
| SIEMENS  |       |    |     |    |     |       |     |    |        |    |
| \$3568 i |       |    |     |    |     |       |     |    |        |    |
| S6688    |       |    |     |    |     |       |     |    |        |    |
| \$6618   |       |    |     |    |     |       |     |    |        |    |

=53=

=54=